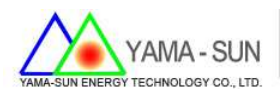

# 逆變器 WI-FI 配置說明

### 1 準備工具:

螺絲起子、WIFI 模組、手機或筆記型電腦

### 2. 安裝方式:

- 2.1 上網註冊案場與申請帳號密碼
  - 開啟瀏覽器,並輸入<u>http://www.goodwe-power.com</u>
  - 選擇語言:中文
  - 選擇:立即註冊

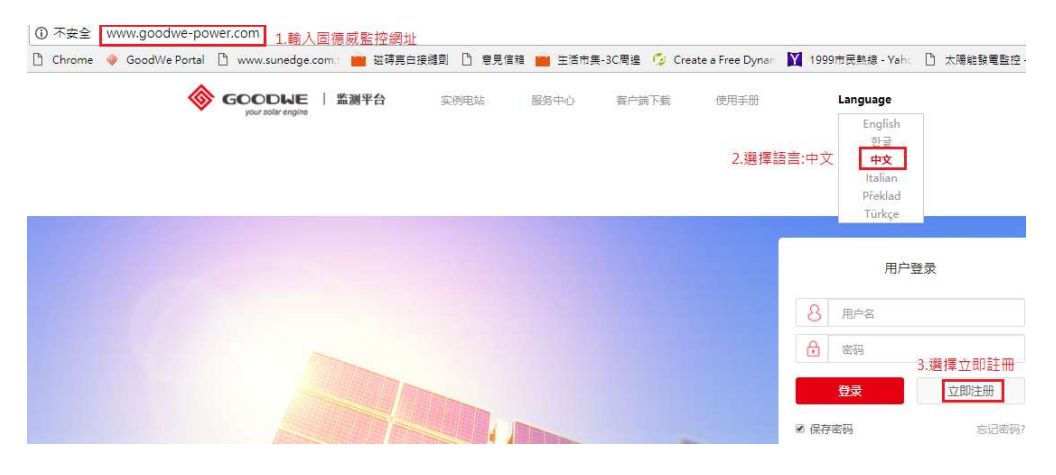

#### 2.2 註冊方式

- 步驟 1. 點選終端用戶
- 步驟 2. 設定用戶名,例:gogo123
   (建議取用信箱@前之名稱當作用戶名,避免忘記)
- 步驟 3. 輸入信箱。例:gogo123@gmail.com
   (一個信箱只能註冊一次,建議使用業者信箱)
- 步驟 4. 設定密碼。例:12345678(建議 12345678 不易忘)
- 步驟 5. 確認密碼,重複步驟 4 之密碼
- 步驟 6. 點選<u>立即註</u>冊

|             |                             | 注册新用户    |     |  |
|-------------|-----------------------------|----------|-----|--|
| 1.點選終端客戶    | 终端用户                        | 经销商/安装商  | 参观者 |  |
|             | 用户名 2.gogo123               |          |     |  |
|             | 邮箱 3. gogo123@gmail.com     |          |     |  |
|             | 密码 4. <mark>12345678</mark> |          |     |  |
|             | 确认密码 5                      | 12345678 |     |  |
| COLUMN TO A | 立即注                         | H I      | 登录  |  |
| Contra Cont | 6. 點選立即註冊                   |          |     |  |

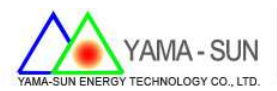

## 2.3 填寫案場資訊

● 輸入帳號/密碼進行案場資訊註冊

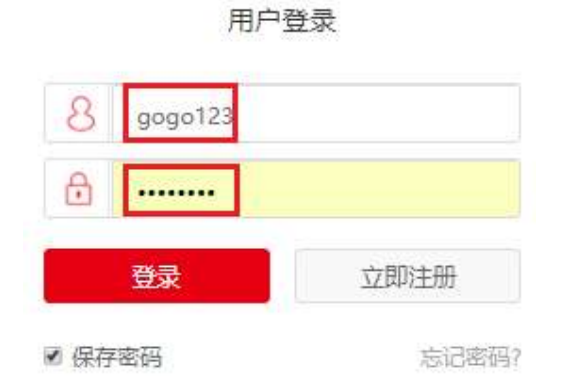

## 2.4 選擇右上角"+新增"

|         | 监测平台      |         |          | 所有电站 | よう<br>服务中心 | yamasun<br>注销 |
|---------|-----------|---------|----------|------|------------|---------------|
| 所有电站    | 电站地图      |         |          |      |            | + 新增          |
| 电站名称    | 设备S/N     | 运行状态    | 装机容量(千瓦) | -    |            |               |
| 请选择国家 • | 请选择省份/州 ▼ | 请选择城市 • |          |      |            | 搜索            |

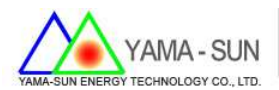

- 2.5 請於創建/編輯電站輸入下列基本資訊(\*號必填)
  - 輸入業者電站名稱(如下表)
  - 輸入業者電站位置(如下表)
  - 輸入當地時區(如下表)
  - 輸入案場裝機容量(如下表)
  - 輸入貨幣(如下表)-建議先選 USD 為主,後續將加入 NTD 單位
  - 輸入台電躉售<mark>單價</mark>(如下表)
  - 輸入完畢後請按"創建電站"

#### 创建/编辑电站

| 2.    | *电站名称         | 大溪-林靈圳               |       |         |           |           |           |
|-------|---------------|----------------------|-------|---------|-----------|-----------|-----------|
|       | 电站图片          | -                    |       |         | 选择文件      | 上传        |           |
| 3.    | ·matroa       | 運控國家                 |       | 選擇省4    | · · 结     | "瑶城市"。    | 1         |
|       | - Shere Landa |                      |       | 油洋日/    | 1 14      | 51# 4%112 |           |
|       | ADAE          | 经成                   | 14.12 |         | 法经历期      |           |           |
| 4.    | *时区           | 台北标准时间               | *     |         | AUTHORN . |           |           |
| 5 183 | 几容量(千瓦)       | 99.8                 |       |         |           |           |           |
| 1     | ド信电量(度)       | ٥                    | 1     |         |           |           | (仪适用于倾机情况 |
| 6.    | *货币           | USD                  | +     | 1 设置多时后 | 电价 (仅用于   | 计算改益)     |           |
| 7     | 单价 (/kwh)     | 6.8                  |       |         |           |           |           |
| 10    |               | 10 10 20 11 20 10 10 | 1000  |         |           |           |           |

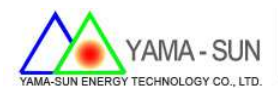

2.6 輸入逆變器資訊

- 步驟 1. 選取逆變器維護
- 拍攝/紀錄逆變器側邊貼紙之序號與 Check Code
- 步驟 2. 輸入**序列號**
- 步驟 3. 輸入驗證碼
- 步驟 4. 輸入型號
- 步驟 5. 輸入描述(可填可不填)
- 步驟 6. 點選"<mark>添加</mark>"(輸入每台逆變器後,後務必點選"<mark>添加</mark>")
- 步驟 7. 點選"保存"

创建/编辑电站

| 移列号 95000DSN16CR2313 | 验证码 061167 | 型号 GW5000D-NS | 描述 1 | 删除              |                                     |               |
|----------------------|------------|---------------|------|-----------------|-------------------------------------|---------------|
| 面板信息: 厂商请选择          | . <b>.</b> | 型号请选择         |      | ▼ 复制            | (207 concepted aten in a            |               |
| 第一路并联数               |            | 串联数1          |      | 粘贴              | VDE-AR-N 4105: VDE0126-1-1: AS/NJ   | 5 4777 2 2015 |
| 第二路并联数               |            | 串联数2          |      | 保存              | G59/3 EN 50438                      |               |
| 序列号 95000DSN16CR2323 | 验证码 060959 | 型号 GW5000D-NS | 描述 2 | 删除              | *:4.6kVA for VDE-AR-N4105 4.95kVA 1 | or Australia  |
| 面板信息: 厂商请选择          |            | 型号请选择         |      | ▼ 复制            | A ACIA                              |               |
| 第一路并联数               |            | 串联数1          |      | 粘贴              |                                     | ue.           |
| 第二路并联数               |            | 串联数2          |      | 保存              |                                     |               |
| 序列号 95000DSN175R1908 | 验证码 038248 | 型号 GW5000D-NS | 描述 3 |                 | Bastado reserve.                    |               |
| 面板信息: 厂商请选择          |            | 型号请选择         |      | Y               | S/N                                 |               |
| 第一路并联数               |            | 串联数1          |      | 粘贴              | 95000DSN17B                         | R2913         |
| 第二路并联数 🔪             |            | 串联数2          |      | t <del>KG</del> | Check Code: 057340                  |               |
| -7/8                 | INTER      | -             | 1200 | 22540           | TEL:+86 512 6239 7998               | 21676         |

2.7 (非必填)電站聯繫人可自行決定是否填寫,提供給業者聯絡方式。

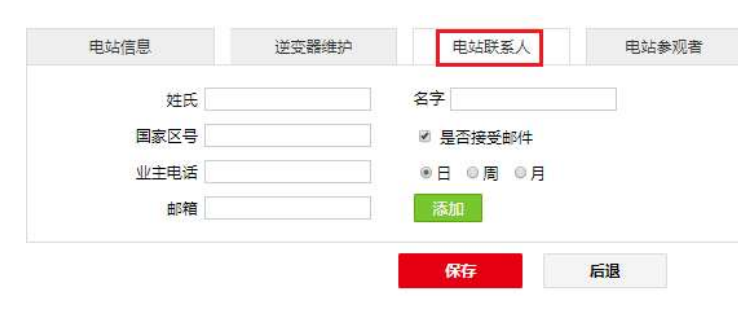

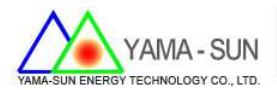

- 3. 逆變器安裝 WI-FI 接收器設定:
- 3.1 移除 RS485 之外蓋螺絲

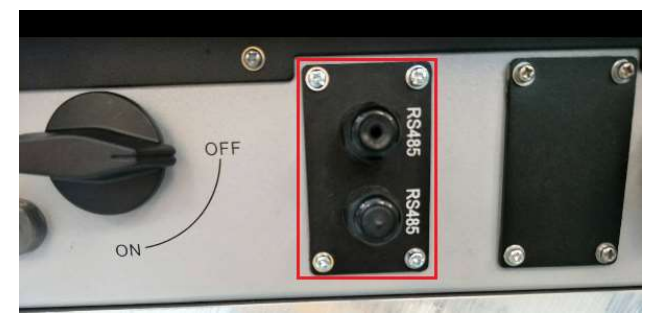

3.2 取出 WI-FI 預留之白色連接線材的下端。(上端已連接至電路板,請勿拉扯), 並請將白色線材與黑色 WI-FI 接受器做連接,並鎖回螺絲固定。(4 顆螺絲務 必鎖緊,預防水或水氣進入,破壞防水等級)

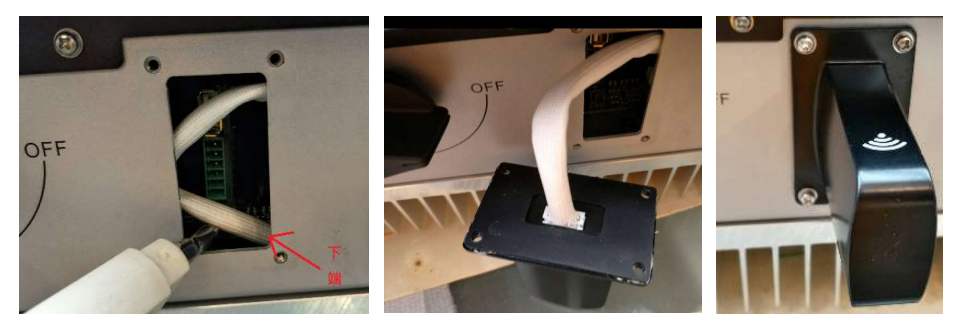

- 4. 逆變器 ARM 與非 ARM 確認,確認方式如下:
- 4.1 <u>ARM 機台</u>:逆變器序號為 8 或 9 開頭,設定方式<u>請參閱下列第 5.-ARM 之 WI-</u> <u>FI 設定</u>

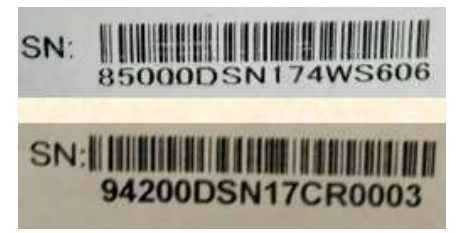

4.2 <u>非 ARM 機台</u>:逆變器序號為1開頭,設定方式<u>請參閱第 6.-非 ARM 之 WI-FI</u> 設定

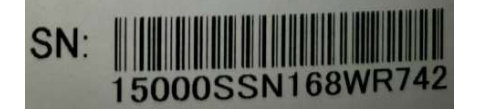

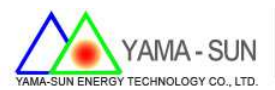

## 5. ARM 之 WI-FI 設定

- 5.1 確認逆變器正常運作中,且機器上 LED 之 Power 燈處於閃爍狀態。
- 5.2 設定時請1對1,依序設定逆變器(2台以上逆變器,請每次啟動單1逆變器 電源做設定)
- 5.3 手機開啟無線網路,先連線到 Solar-WIFI,密碼: 12345678(為避免遮蔽物過多, 訊號衰減,請於逆變器旁操作)

| Solar-WiFi     無網際網路,安全   |      |
|---------------------------|------|
| 內容                        |      |
|                           | 中斷連線 |
| <b>候</b> yamalin03x<br>安全 |      |
| 係 ASUS-1F<br>安全           |      |

- 5.4 點選 2 瀏覽器, 並輸入 IP 位置 10.10.100.253 登入用戶, 開始設定
  - 用戶名/密碼請都填寫 admin
  - 點選確認

| htt                                   | p:// | /                                                        |          |         |  |
|---------------------------------------|------|----------------------------------------------------------|----------|---------|--|
| • • • • • • • • • • • • • • • • • • • |      |                                                          |          |         |  |
| 文件(                                   | E)   | 编辑 (2)                                                   | 查看 (V)   | 收藏夹 (A) |  |
|                                       |      | 名4<br>4<br>10.10.100.254 要求用户名<br>25.005式知送您的用户名和<br>以可。 | ∧ "admin | 1‴      |  |
| 用尸名 (10):<br>密码 (2):                  |      | aus admin ▼<br>admin<br>新知惑時(®)<br>(确定 限)相               |          |         |  |

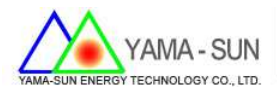

#### 5.5 進入設定頁面後,做下列設定

- 步驟 1.可選擇中文
- 步驟 2.選擇設置嚮導(安裝精靈)
- 步驟 3.開始嚮導

| <b>设置向导</b> | <b>设备信息</b><br>固件版本号 | V1.0.1        |
|-------------|----------------------|---------------|
| 高级设置        | MAC地站                | F0FE6B7017BA  |
| 品管理         | 无线AP模式               | 开启            |
|             | SSID                 | Solar-WiFi    |
|             | IP地址                 | 10.10.100.253 |
|             | 无线STA模式              | 开启            |
|             | 路由器SSID              | yamalin03x    |
|             | 加密方式                 | WPA2PSK       |
|             | 加密算法                 | AES           |
|             | 路由器密码                | yamalin03x    |

- 5.6 選擇當地信號最強的無線網路(或業者提供),輸入所選無線網路之名稱與密 碼並下一步,如下圖:
  - 步驟1. 選擇業者提供之無線網路或指定訊號最強之無線網路做連接。
  - 步驟 2. 確認後按"下一步"
  - NOTE:若未搜尋到業者提供之無線網路,請將 IP 分享器移置逆變器附近 或按"刷新",重新搜尋無線網路名稱。

上一步

下一步

#### 请选择您当前使用的无线网络

| 70:8B:CD:B1:9:78<br>14:D6:4D:37:B:20<br>62:98:AD:3E:F:3B | 100             | 1                                                                                                    |
|----------------------------------------------------------|-----------------|----------------------------------------------------------------------------------------------------|
| 14:D6:4D:37:B:20<br>62:98:AD:3E:F:3B                     | 11              | 2                                                                                                    |
| 62:98:AD:3E:F:3B                                         | 70              | the second second second second second second second second second second second second second second second s |
|                                                          | 10              | 6                                                                                                    |
| 2C:4D:54:71:40:D8                                        | 74              | 11                                                                                                    |
| (RSSI) 低于15%时,有                                          | 可能会出现           | 刷新                                                                                                    |
|                                                          | (RSSI) 低于15%时,有 | 訊號強<br>訊號強<br>(RSSI) 低于15%时,有可能会出现                                                                             |

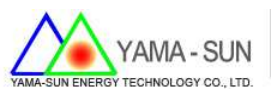

5.7 輸入確定之 WI-FI 名稱後,詢問業者其加密方式及 Wi-Fi 密碼 例如:加密方式為"WPA/WPA2-PSK",並輸入 WI-FI 密碼"ABCD1234", 再按"確認/下一步"。

| 1. WPA2-PSK               |
|---------------------------|
| OPEN<br>WPA/WPA2-PSK      |
| WPA-PSK<br>WPA2-PSK       |
| 問業者使用哪種加密方式及 Wi-Fi 密碼,並輸入 |
| 2. ABCD1234               |
|                           |

5.8 最後畫面顯示"配置成功",點選"完成",結束設定。 配置成功!

点击完成按钮,配置生效,系统复位。

如果还需要配置其他页面的信息,请去完成您所需的配置。

配置完成后,您可以登录到设备管理页面中 点击重启"确认"按钮。

是否完成配置?

上一步 完成

5.9 逆變器設定完成後,第一顆電源燈(POWER)會顯示單次閃爍,自動重新啟動 30 秒後,逆變器第一顆指示燈轉為恆亮。即為設定成功。指示表如下:

|      |              | 恆亮:WI-FI設定成功       |
|------|--------------|--------------------|
|      |              | 單次閃爍:WI-FI重新啟動中    |
| WiFi | <b>II II</b> | 兩次閃爍:IP分享器訊號不穩或未連接 |
|      |              | 四次閃爍:雲端維護或未註冊      |
|      |              | 熄滅:WI-FI失效         |

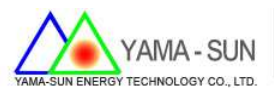

5.10 請重複上述步驟,設定第 2.3.4.5.6 台逆變器。

6. 非 ARM 之 WI-FI 設定

6.1 確認逆變器正常運作中,且機器上 LED 之 Power 燈處於閃爍狀態。 6.2 點選逆變器"按鈕"鍵做設定 WI-FI 模式,如下:

- 步驟 1. 點選右邊"圓鈕"
- 步驟 2. 選單選至"設置通訊協議/SET Protocol"頁面,長按 2 秒後,選 擇"WI-FI"模式後,等待 6 秒,畫面會自跳出,即設定成功。

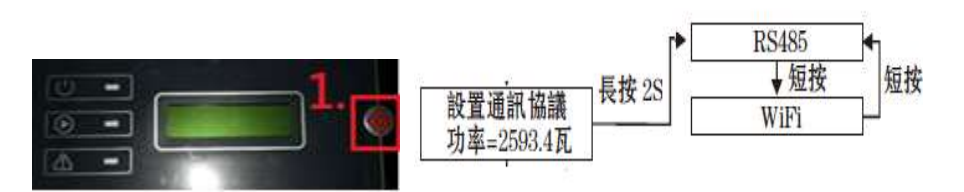

- 6.3 設定時請1對1,依序設定逆變器(2台以上逆變器,請每次啟動單1逆變器 電源做設定)
- 6.4 手機開啟無線網路,先連線到 Solar-WIFI,密碼: 12345678(為避免遮蔽物過多, 訊號衰減,請於逆變器旁操作)

| Colar-WiFi<br>無網際網路,安全 |      |
|------------------------|------|
| 内容                     |      |
|                        | 中斷連線 |
| ん yamalin03x<br>安全     |      |
| 痛 ASUS-1F<br>安全        |      |

- 6.5 點選 2 瀏覽器,並輸入 IP 位置 10.10.100.254 登入用戶,開始設定
  - 用戶名/密碼請都填寫 admin
  - 點選確認

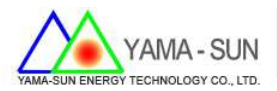

| G v O http:// 10.10.100.254                     |        |        |  |  |
|-------------------------------------------------|--------|--------|--|--|
| C件(E) 编辑(E)                                     | 查看 (V) | 收藏夹(A) |  |  |
| n 24 In. 201 (201 (201 (201 (201 (201 (201 (201 |        |        |  |  |

6.6 進入設定頁面後,做下列設定

- 步驟 1.可選擇中文
- 步驟 2.選擇設置嚮導(安裝精靈)
- 步驟 3.開始嚮導

| <b>2</b> 置向导 | <b>设备信息</b><br>固件版本号 | V1.0.1        |
|--------------|----------------------|---------------|
| 高级设置<br>设备管理 | MAC地址                | F0FE6B7017BA  |
|              | 无线AP模式               | 开启            |
|              | SSID                 | Solar-WiFi    |
|              | IP地址                 | 10.10.100.253 |
|              | 无线STA模式              | 开启            |
|              | 路由器SSID              | yamalin03x    |
|              | 加密方式                 | WPA2PSK       |
|              | 加密算法                 | AES           |
|              | 路由器密码                | yamalin03x    |

- 6.7 選擇當地信號最強的無線網路(或業者提供),輸入所選無線網路之名稱與密 碼並下一步,如下圖:
  - 步驟 1. 選擇業者提供之無線網路或指定訊號最強之無線網路做連接。
  - 步驟 2. 確認後按"下一步"
  - NOTE:若未搜尋到業者提供之無線網路,請將 IP 分享器移置逆變器附近 或按"刷新",重新搜尋無線網路名稱。

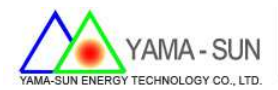

| ISSID              | BSSID             | RSSI | Channel |
|--------------------|-------------------|------|---------|
| yamalin03x         | 70:8B:CD:B1:9:78  | 100  | 1       |
| GOODWE ES          | 14:D6:4D:37:B:20  | 11   | 2       |
| Chiming çš, iPhone | 62:98:AD:3E:F:3B  | 70   | 6       |
| ASUS-1F            | 2C:4D:54:71:40:D8 | 74   | 11      |
|                    |                   |      | 刷新      |

6.8 輸入確定之 WI-FI 名稱後,詢問業者其加密方式及 Wi-Fi 密碼 例如:加密方式為"WPA/WPA2-PSK",並輸入 WI-FI 密碼"ABCD1234", 再按"確認/下一步"。

| WPA2-PSK   OPEN  WPA/WPA2-PSK |
|-------------------------------|
| OPEN<br>WPA/WPA2-PSK          |
|                               |
| WPA-PSK<br>WPA2-PSK           |
| 者使用哪種加密方式及 Wi-Fi 密碼,並輸入其      |
| 2. ABCD1234                   |
| dial                          |

6.9 最後畫面顯示"配置成功",點選"完成",結束設定。

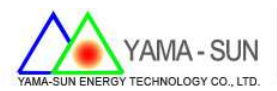

配置成功!

点击完成按钮,配置生效,系统复位。

如果还需要配置其他页面的信息,请去完成您所需的配置。

配置完成后,您可以登录到设备管理页面中 点击重启"确认"按钮。

是否完成配置?

上一步 完成

6.10 逆變器設定完成後,第一顆電源燈(POWER)會顯示單次閃爍,自動重新啟動 30 秒後,逆變器第一顆指示燈轉為恆亮。即為設定成功。指示表如下:

|      | 恆亮:WI-FI設定成功           |
|------|------------------------|
|      | 單次閃爍:WI-FI重新啟動中        |
| WiFi | <br>兩次閃爍:IP分享器訊號不穩或未連接 |
|      | 四次閃爍:雲端維護或未註冊          |
|      | <br>熄滅:WI-FI失效         |

6.11 請重複上述步驟,設定第 2.3.4.5.6 台逆變器。